## **Quick User Guide**

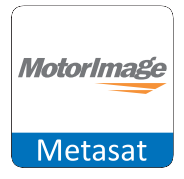

This system comes with:-

1

- 2 ADR Tags with holder
- Product brochure

You can also view and download from the CSE website:

- User Manual
- Mobile App User Manual
- Product and Mobile App Video

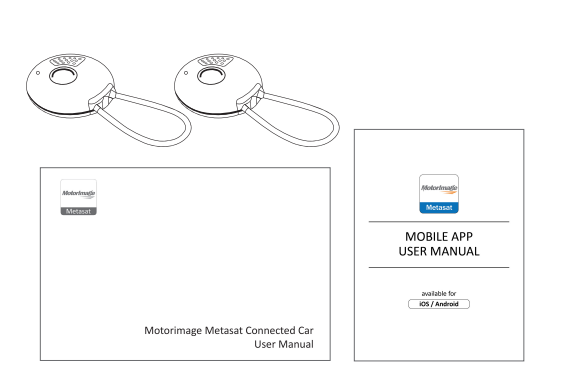

#### **Motorimage Metasat Mobile App**

By now you would have received your Login and Password via SMS and email. Please download "Motorimage Metasat" from the App Store, Play Store or Windows Store, and sign in by entering your Login and Password. For further details, please refer to the Motorimage Metasat Mobile App User Manual from our website or call the SOC.

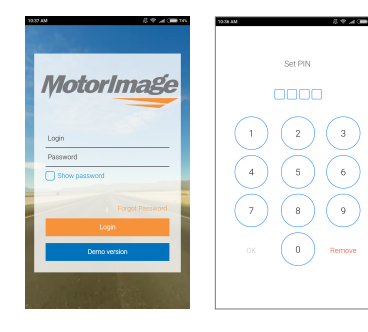

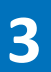

2

# ADR Tag ADR Tag Button

#### **ADR Tag Button**

Pressing your ADR Tag Button while in your car, will prompt our SOC to contact you - and after understanding your needs, can direct emergency services (Roadside assist, Police, Fire and Medical assistance) to your exact location as quickly as possible.

#### Note:

The ADR Tag should always be carried with you and not left inside the car. You can either carry it separately or attach it to your car key.

Failure to detect the presence of your ADR Tag while your car is being driven will result in your car being automatically declared under theft and our Secure Operating Centre (SOC) will activate Stolen Vehicle Recovery (SVR) process on your car.

### **Motorimage Metasat Service Provider:**

| Tel              |
|------------------|
| Emergency        |
| Customer Service |
| Email            |
| Website          |
|                  |

CSE Secure Operating Centre (SOC) +603 5888 0000 24 hours daily Mon to Sat, 9am to 7pm customerservice@cse.com.my www.cse.com.my

| <u> </u> |
|----------|
|          |

We recommend that you save our SOC contact number in your mobile phone.